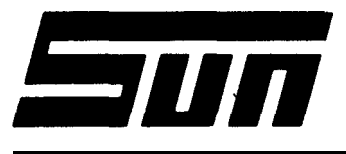

SUN ELECTRIC CORPORATION

Model:

 $\begin{array}{c} \textbf{MDS-HDCD} \\ \text{for the} \quad \textbf{MCA-3000} \end{array}$ 

Page:

PAGE 1 OF 7

Field Installation Instructions

INSTALLATION MUST BE PERFORMED BY QUALIFIED SUN SERVICE PERSONNEL ONLY

INSTALLATION OVERVIEW The MDS-HDCD option for the MCA-3000, provides the MCA with Mass Data Storage, including a Hard Drive and CD-ROM Drive.

- NOTE : FOR THIS KIT TO BE INSTALLED, THE MCA MUST BE A SERIAL "B" OR SERIAL "A" THAT HAS BEEN UPDATED WITH A #120-0553-01 CPU UP GRADE KIT. IF BOTH KITS ARE BEING INSTALLED, INSTALL THE 120-0553-01 KIT FIRST.
- NOTE : THE KEYBOARD ARBITRATOR KIT #1095-0131-01 MUST BE INSTALLED PRIOR TO INSTALLING THIS KIT. THIS WILL PREVENT HARD DISK SOFT BOOT FAILURES.
- PARTS LIST------

| PART NUMBER    | DESCRIPTION                          | QTY          |
|----------------|--------------------------------------|--------------|
| 0403-1351-04   | Screw, 6-32 x 1/4                    | 8            |
| 0406-0124      | Screw, Machine 6-32 x 5              | 2            |
| 0610-1311-06   | Screw, <b>T.F.</b> 6-20 x 3/8 Hex    | 1            |
| 0616-0006      | Keps Nut, 6-32                       | 2            |
| 5878-0015      | Cable Tie                            | 8            |
| 5878-0902      | Cable Mount                          | 4            |
| 6004-0571      | Cable, Hard Drive Control            | 1            |
| 6004-0572      | Cable, Hard Drive Data               | 1            |
| 6004-0581-01   | Cable, CD ROM Drive                  | 1            |
| 7076-0633-01   | Wiring Harness, W67 Hard Drive Power | 1            |
| 0552-0056-02   | Hard Drive, Formatted                | 1            |
| 0552-0057-02   | CD ROM Drive with accessories *      | 1            |
| 0552-0050      | IBM PC DOS 3.3 Software              | 1            |
| 0692-1737-01   | Installation Instructions            | 1            |
|                | *Including CD-ROM CONTROLLER BOARD   | (SCSI BOARD) |
| REQUIRED TOOLS |                                      |              |

COMPLETE SUN ISSUED TOOL KIT

INSTALLATION INSTRUCTIONS

NOTE : USE STANDARD ANTI-STATIC PROCEDURES WHILE PERFORMING THIS PROCEDURE.

- 1. Remove the 4 Hex screws securing the Computer Drawer Assembly.
- Carefully slide the Computer Drawer Assembly out from the MCA. Do not slide it so far out that the Drawer assembly is no longer supported by its side rails.

- 3. Remove the Hex screws that secure the **MCA's** top rear cover. Then remove the rear cover.
- 4\* Remove the two screws retaining the rear of the Disk Drive Bracket.
- 5. Open the Disk Drive Door in the front of the MCA-3000. If there are two screws in the upper corners of the drive bracket, remove them.
- 6. Carefully slide the Disk Drive Bracket Assembly from the MCA-3000 by sliding it back and lifting it out. Lay it in the back of the MCA such that the connected cables are not damaged.
- 7. Remove the front cover on the lower slot of the Drive Bracket.
- 8. Place the two screws and Keps Nuts in the existing holes. This is for cosmetic reasons.
- 9. **Using** a screwdriver, pry the ribbon **cable** anchor from the rear Of the bracket.
- 10. Insert the Termination Board supplied with the CD-ROM Drive into the 50 Pin connector on the rear of the drive.
- 11. Install the CD-ROM Drive through the front of the bracket, into the lower position of the Disk Drive Bracket. Secure it using 4 of the 0403-1351-04 Screws (6-32x1/4), inserted from the sides. Note: The front of the drive should be flush with the front of the drive bracket before tightening, and the screws located in the lower holes of the CD ROM Drive.
- 12. Reinsert the Disk Drive Bracket into the MCA, but do not reinstall the screws that retain it.
- 13. Insert One end of the 50 pin Ribbon Cable supplied into the connector on the CD-ROM Drive Controller Board (SCSI Board) such that the RED stripe of the 50 pin cable is oriented to the connector's pin #1.
- 14. Route the 50-pin Cable through the front opening of the card rack retainer for slot J10. Insert the CD-ROM DRIVE Controller Board into Slot J10 or any open slot of the CPU Backplane Board and secure in place using screw #0610-1311-06.
- 15. Route the other end of the 50 pin cable up through the head frame and across **to** the Optical Disk Drive. Insert it into the 50 pin connector of the Termination Board mounted on the rear of the CD-ROM Drive such that the RED stripe of the 50 pin cable is oriented to the Termination Board connector's pin #1.
- 16. Locate P704, a 4-pin connector by the Disk Drives and insert it into the power connector of the CD-ROM Drive.
- 17. Connect Hard Drive Data Cable, 6004-0572 (20 conductor cable) end marked **P4** to the Floppy/Hard Drive **Controller** Board <u>(SEE TABLE 1 pAGE 3 FOR THE</u> <u>CHART OF CONNECTIONS</u>).

### CHART OF CONNECTIONS

34 PIN HARD DISK 20 PIN HARD DISK 34 PIN FLOPPY DISK

| RIBBON CABLE <b>P#</b> | ₽5 | P4 | P1 |
|------------------------|----|----|----|
|                        |    |    |    |
| VENDOR NAME &          |    |    |    |
| MODEL NUMBER           |    |    |    |
|                        |    |    |    |
| WESTERN DIGITAL        |    |    |    |
| WD1003 WA2             | J5 | J4 | J1 |
|                        |    |    |    |
| EVEREX EV-346          | J1 | J2 | J4 |
|                        |    |    |    |

#### TABLE 1

- Connect Hard Drive Control Cable, 6004-0571 (34 conductor) end marked P5 to J5 of the Floppy/Hard Drive Controller Board.
- 19. Route the two newly installed cables from Floppy/Hard Drive Controller Board under any other Boards toward the right side of the Computer Drawer Assembly (as viewed from the rear of the **MCA).**
- Locate J901/P901, a 4-pin connector above the Computer Drawer. Disconnect it, and insert P915 of the Power Supply Cable supplied into P901, and P916 into J901.
- 21. Connect J917 of the Power Supply Harness to J3 of the Hard Disk Drive.
- 22. Connect Pl of the 34 pin Ribbon Cable to Jl of the Hard Disk Drive.
- 23. Connect P2 of the 10 pin Ribbon Cable to J2 of the Hard Disk Drive.
- 24. Mount the Hard Disk Drive to the Bracket located in the right side of the Computer Drawer as viewed from the rear, using 4 of the 0403-1351-04 Screws (6-32x1/4) supplied. The front of the Hard Drive should face the rear and the bottom should face the right.
- 25. Reinstall the 4 screws (2 in the back and 2 in the front) retaining the Disk Drive Bracket.
- Reinstall all connectors to the two 3 1/2" drives, verifying proper orientation.
- 27. Apply Cable mounts and cable ties as necessary.
- 28. Plug the MCA into an AC outlet and turn the power "ON".

29. Using your DVM (Digital Voltmeter), check the following Power Supply voltages: +5V +/- 0.25 volts, +12V +/- 1.2 volts and -12V +/- 1.2 volts at the MCA Computer's Passive Backplane Board (see Figure 1 for locations where to measure Power Supply voltages). If out of tolerance, adjust R48 on Computer Power Supply until reading is within tolerance.

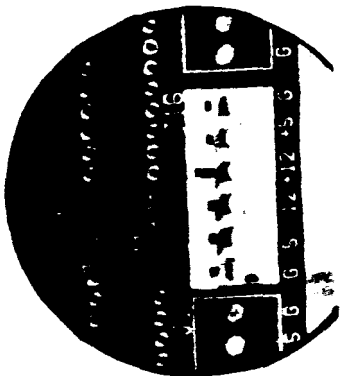

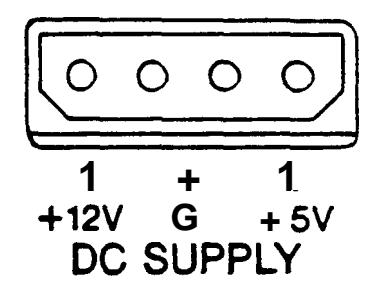

Computer Power Supply

CD ROM Drive

Figure 1. Power Supply measurement locations.

- 30. Insert a CD ROM disk in CD ROM Drive. Using your DVM (Digital Voltmeter), check the following Power Supply voltages: +5V +/- 0.25 volts and +12V +/- 1.2 volts at the CD ROM Drive's Power Connector, P704 (see Figure 1 for locations where to measure Power Supply voltages). If out of tolerance, check for possible bad connection from CD ROM Drive back to Computer Power Supply connection.
- 31. Reinstall the Rear Panel.
- 32. Gently push the Computer Drawer back in and install screws.

\*\*\*\*\*

\* Hardware Installation Complete \*

MODIFYING AT SET-UP FOR HARD DRIVE

NOTE 1: IT IS VERY IMPORTANT THAT THIS PROCEDURE IS FOLLOWED TO THE LETTER, OTHERWISE POSSIBLE DAMAGE CAN OCCUR.

The SET-UP Procedure is used to store system configuration specification into battery back-up CMOS RAM Memory and set the CPU Board's Real Time Clock, these specifications must be entered properly.

 Reset the MCA using the "RESET" switch located near the two floppy drives.

# PAGE 5 of 7

34. Wait until the MCA has completed Level O Diagnostics and the screen prompt "SET-UP Flu. Press "Fl" and the screen should appear as shown in Figure 2 below.

| Device                                                                                                    | Current settings                                                                                                    | New settings             |
|----------------------------------------------------------------------------------------------------|----------------------------------------------------------------------------------------------------|--------------------------|
| Date                                                                                                    |                                                                                                    |                          |
| Time                                                                                                    |                                                                                                    |                          |
| Flexible disk A                                                                                                    |                                                                                                    |                          |
| Flexible disk B                                                                                                    |                                                                                                    |                          |
| Fixed disk C:                                                                                                    | Туре 39                                                                                                    |                          |
| Fixed disk <sub>D:</sub>                                                                                             | Not installed                                                                                                    |                          |
| Conventional memo                                                                                                    |                                                                                                    |                          |
|                                                                                                    |                                                                                                    |                          |
| Extended memory                                                                                                    | QKB                                                                                                    |                          |
| Extended <sub>memory</sub>                                                                                           |                                                                                                    |                          |
| Extended <sub>memory</sub>                                                                                           |                                                                                                    |                          |
| Extended memory<br>Primary display<br>Screen widt<br>Math coprocessor                                                | O KB     EGA/VGA graphics display     BO Columns     Not installed                                                                                           |                          |
| Extended memory<br>Primary display                                                                                   | O KB     EGA/VGA graphics display     EGA/VGA graphics display     So Columns     O Columns     O Columns     Format installed     Format for entry of date: |                          |
| Extended memory<br>Primary display                                                                                   | O KB     EGA/VGA graphics display     EGA/VGA graphics display     B0 Columns     Not installed      Format for entry of date:     Month Day                 |                          |
| Extended memory<br>Primary display<br>Screen widt<br>Math coprocessor                                                | 0 KB<br>EGA/VGA graphics display<br>B0 Columns<br>Not installed<br>Format for entry of date:<br>MonthDayYear<br>(Date will be set Immediately)               |                          |
| Extended memory Primary display Screen widt Math coprocessor Date                                                    |                                                                                                    | ESC Exit withoul changes |
| Extended memory Primary display Screen widt Math coprocessor Date      Move up a selection     Move down a selection | 0 KB<br>EGA/VGA graphics display<br>                                                                                                    | ESC Exit withoul changes |

| Figure | 2. | New | CPU | SET-UP | Screen |
|--------|----|-----|-----|--------|--------|
|        |    |     |     |        |        |

35. Using the Up **and** Down Cursor Keys, position the highlighted area over the desired selection or device. Enter the correct information (see Figure 2) from the keyboard and press the "ENTER" to change to the selection just entered. Listed below are the proper setting for each device for the MCA.

Date

Enter the correct date if necessary using the MCA's keyboard then press "ENTER".

Time Using the MCA'S keyboard enter the correct time (hrs:min:sec) using Military time (example of Military time: 5:00 pm is 17:00.), if necessary. After the correct time is entered press "ENTER'<sup>r</sup> to make the change.

Flexible disk A: Using the MCA's keyboard press "3" to enter the 720KB, 3.5" disk drive selection used by the MCA.

Flexible disk B: Using the **MCA's** keyboard press "3" to **enter** the **720KB**, 3.5" disk drive selection used by the MCA.

MODIFYING AT **SET-UP** FOR HARD DRIVE (continued)

Fixed disk C: <u>SEE TABLE 2 FOR CORRECT DRIVE TYPE NUMBER</u> then enter that number.

| HARD D      | RIVE SELECTION TABLE |            |
|-------------|----------------------|------------|
| VENDOR NAME | MODEL                | DRIVE TYPE |
| MINISCRIBE  | 3650 OR 3675         | 39         |
| NEC         | D3 142               | 41         |
| FUJITSU     | M2227D2              | 45         |
| SEGATE      | ST-151 HD            | 17         |

### TABLE 2

Fixed disk D: Enter "O" (the number zero) to select Hard disk D: Not installed.

Conventional memory Enter "640" to select 640 **KB** of RAM memory available to the CPU.

Extended memory Enter "O" (the number zero) for the amount of Extended memory available to the **MCA's** CPU.

Primary display The Primary display should come **up** EGA/VGAgraphics display due to switch settings scan done by the SBC, if not, press "2" until it does.

Screen width Enter "80" to select 80 columns wide.

Math coprocessor This device setting first looks for the presence of the Math coprocesser. Since no Math coprocessor is installed the setting is correct and does not need to be changed.

- 36. After all device settings are correct, press the "END" key (which is the "Review Back" key on **the** numeric keypad to the far right on the keyboard) to save the SET-UP setting in battery backed-up CMOS RAM. If all the settings are correct, press the "ESC" key to exit SET-UP without changes.
- 37. Insert the "Start-up/Operating" disk from the IBM DOS 3.3 kit into Drive A and turn on the MCA-3000.
- 38. After the Time Message is displayed, press enter twice to get to the DOS Prompt "a:"
- 39. Insert the Service Disk (0552-0953CO1) into Drive A, type "MENU" and press "ENTER"

MODIFYING AT SET-UP FOR HARD DRIVE (continued)

40. Press the appropriate menu selection to install the correct software on the Hard Drive.

## CHECKOUT PROCEDURE

- 41. Remove the Service Disk from drive A and press the Reset button.
- 42. When the Pre-Boot Menu appears, insert the Customers CD Disk and press the appropriate selection. The relative files will now be loaded off the CD, onto the Hard drive and the program will be executed.